# Skróty klawiszowe programu Microsoft Word

## Spis treści

| • | 1 Krótkie przypomnienie kilku popularnych skrótów klawiszowych                                         |
|---|----------------------------------------------------------------------------------------------------|
| • | 2 Klawisze funkcyjne                                                                                   |
| 0 | 2.1 Klawisz funkcyjny                                                                                  |
| 0 | 2.2 SHIFT + klawisz funkcyjny                                                                          |
| 0 | 2.3 CONTROL + klawisz funkcyjny                                                                        |
| 0 | 2.4 CONTROL + SHIFT + klawisz funkcyjny                                                                |
| 0 | 2.5 ALT + klawisz funkcyjny                                                                            |
| 0 | 2.6 ALT + SHIFT + klawisz funkcyjny                                                                    |
| 0 | 2./ CONTROL + ALT + klawisz funkcyjny<br>2. Klawiero okużneg do formatowania znaków i okonitów         |
| • | 3 Klawisze służące do formatowania znakow i akapitow                                                   |
| 0 | 3.1 Zmiana czcionki lub jej rozmiaru<br>3.2 Zastosuj formatowanie znaków                               |
| 0 | 3.3 Podalad i konjowanje formatowanja tekstu                                                           |
| 0 | 3.4 Ustaw odstepy miedzy wierszami                                                                     |
| 0 | 3.5 Wyrównaj akapity                                                                                   |
| 0 | 3.6 Zastosuj style akapitów                                                                            |
| • | 4 Klawisze edycji i przenoszenia tekstu i grafiki                                                      |
| 0 | 4.1 Usuń tekst i grafikę                                                                               |
| 0 | 4.2 Kopiuj i przenieś tekst i grafikę                                                                  |
| 0 | 4.3 Wstaw specjalne znaki                                                                              |
| • | 5 Zaznacz tekst i grafikę                                                                              |
| 0 | 5.1 Zaznacz tekst                                                                                      |
| 0 | 5.2 Zaznacz tekst i grafikę w tabeli                                                                   |
| 0 | 5.3 Rozszerz zaznaczenie                                                                               |
| • | 6 Przenies punkt wstawiania                                                                            |
| 0 | 6.1 Poruszanie się po tabeli<br>7 Wotaw akapity i zpaki tabulatorów do taboli                          |
| • | $\gamma$ wstaw anapity i znaki tabulatorow do tabeli                                                   |
| • | 8 Klawisze służące do pracy z dokumentami                                                              |
| 0 | 8.1 Tworzenie, podgiąd i zapisywanie dokumentow<br>8.2 Znajdowanie, zastepowanie i przegladanie tekstu |
| 0 | 8.3 Cofanie i powtarzanie czypności                                                                    |
| 0 | 8.4 Przełączanie do innego widoku                                                                      |
| • | 9 Klawisze służące do recenzowania dokumentów                                                          |
| • | 10 Klawisze służące do pracy z odsyłaczami, przypisami dolnymi i przypisami                            |
|   | końcowymi                                                                                              |
| • | ,<br>11 Klawisze służace do pracy z planem dokumentu (tylko w widoku                                   |
|   | Lonspekt)                                                                                              |
| • | 12 Klawisze służące do wykonywania korespondencji seryjnej                                             |
| • | 13 Klawisze służace do pracy ze stronami internetowymi                                                 |
| • | 14 Klawisze do obsługi Asystenta Office                                                                |
| • | 15 Klawisze okien i okien dialogowych                                                                  |
| 0 | 15.1 Poruszanie się w obrębie i pomiędzy oknami dokumentu i                                            |
| 5 | programu                                                                                               |
| 0 | 15.2 Poruszanie się po oknie dialogowym                                                                |
| 0 | 15.3 Poruszanie się po okienku tekstowym i zaznaczanie tekstu                                          |
| • | 16 Klawisze służące do pracy z oknami dialogowymi Otwórz i Zapisz jako                                 |

- 17 Klawisze narzędzi
- 18 Klawisze służące do wysyłania wiadomości poczty elektronicznej

## 1 Krótkie przypomnienie kilku popularnych skrótów klawiszowych

Utwórz spację nierozdzielającą: CONTROL + SHIFT + Spacja Utwórz łacznik nierozdzielający: CONTROL + ŁĄCZNIK Wytłuść litery: CONTROL + B Nadaj literom kursywę: CONTROL + I Podkreśl litery: CONTROL + U Zmniejsz rozmiar czcionki: CONTROL + SHIFT +< Zwiększ rozmiar czcionki: CONTROL + SHIFT +> Usuń formatowanie akapitu: CONTROL + SHIFT +> Usuń formatowanie znaku: CONTROL + Q Usuń formatowanie znaku: CONTROL + Spacja Kopiuj zaznaczony tekst lub obiekt: CONTROL + C Wytnij zaznaczony tekst lub obiekt: CONTROL + X Wklej tekst lub obiekt: CONTROL + X Powtórz ostatnią czynność: CONTROL + Z

## 2 Klawisze funkcyjne

#### 2.1 Klawisze funkcyjne

Uruchom Pomoc online lub Asystenta Office: F1 Przenieś tekst lub grafikę: F2 Wstaw Autotekst (po tym, jak Word wyświetli sugestie): F3 Powtórz ostatnią czynność: F4 Wybierz polecenie Przejdź do (menu Edycja): F5 Przejdź do następnego okienka lub ramki: F6 Wybierz polecenie Pisownia i gramatyka (menu Narzędzia): F7 Rozszerz zaznaczenie: F8 Uaktywnij zaznaczone pola: F9 Uaktywnij pasek Menu: F10 Przejdź do następnego pola: F11 Wybierz polecenie Zapisz jako (menu Plik): F12

#### 2.2 SHIFT + klawisz funkcyjny

Uruchom pomoc kontekstową lub wyświetlanie formatowania: SHIFT + F1 Kopiuj tekst: SHIFT + F2 Zmień kasztę liter: SHIFT + F3 Powtórz czynność Znajdź teraz lub Przejdź do: SHIFT + F4 Przejdź do ostatniej zmiany: SHIFT + F5 Przejdź do poprzedniego okienka lub ramki: SHIFT + F6 Wybierz polecenie Tezaurus (menu Narzędzia, podmenu Język): SHIFT + F7 Zawęż zaznaczony obszar: SHIFT + F8 Przełącz pomiędzy wyświetlaniem kodu pola a jego wynikiem: SHIFT + F9 Wyświetl menu skrótów: SHIFT + F10 Przejdź do poprzedniego pola: SHIFT + F11 Wybierz polecenie Zapisz (menu Plik): SHIFT + F12

#### 2.3 CONTROL + klawisze funkcyjne

Wybierz polecenie Podgląd wydruku (menu Plik): CONTROL + F2 Wytnij do Kolekcji: CONTROL + F3 Zamknij okno: CONTROL + F4 Przywróć rozmiar okna dokumentu: CONTROL + F5 Przejdź do następnego okna: CONTROL + F6 Wybierz polecenie Przenieś(menu sterowania): CONTROL + F7 Wybierz polecenie Rozmiar (menu sterowania dokumentu): CONTROL + F8 Wstaw puste pole: CONTROL + F9 Maksymalizuj okno dokumentu: CONTROL + F10 Blokuj pole: CONTROL + F11 Wybierz polecenie Otwórz (menu Plik): CONTROL + F12

#### 2.4 CONTROL + SHIFT + klawisz funkcyjny

Wstaw zawartość Kolekcji: CONTROL + SHIFT + F3 Edytuj zakładkę: CONTROL + SHIFT + F5 Przejdź do poprzedniego okna: CONTROL + SHIFT + F6 Aktualizuj informacje połączone w dokumencie źródłowym programu Word: CONTROL + SHIFT + F7 Rozszerz zaznaczenie lub blok (a następnie naciśnij klawisz strzałki): CONTROL + SHIFT + F8 Odłącz pole: CONTROL + SHIFT + F9 Uaktywnij linijkę: CONTROL + SHIFT + F10 Odblokuj pole: CONTROL + SHIFT + F11 Wybierz polecenie Drukuj (menu Plik): CONTROL + SHIFT + F12

#### 2.5 ALT + Klawisz funkcyjny

Przejdź do następnego pola: ALT + F1 Utwórz hasło Autotekstu: ALT + F3 Zakończ pracę z programem Word: ALT + F4 Przywróć rozmiar okna programu: ALT + F5 Znajdź następny błąd pisowni lub błąd gramatyczny: ALT + F7 Uruchom makro: ALT + F8 Przełącz pomiędzy wyświetlaniem kodów wszystkich pól a ich wynikami: ALT + F9 Maksymalizuj okno programu: ALT + F10 Wyświetl kod programu w języku Microsoft Visual Basic: ALT + F11

#### 2.6 ALT + SHIFT + klawisz funkcyjny

Przejdź do poprzedniego pola: ALT+SHIFT+F1 Wybierz polecenie Zapisz (menu Plik): ALT+SHIFT+F2 Przenieś lub uruchom makro z pola wyświetlającego wynik pola GOTOBUTTON lub MACROBUTTON: ALT+SHIFT+F9 Wyświetl kod w programie Microsoft Visual Studio: ALT+SHIFT+F11

#### 2.7 CONTROL + ALT + klawisz funkcyjny

Wyświetl informacje o systemie Microsoft: CONTROL + ALT + F1 Polecenie Otwórz (menu Plik): CONTROL + ALT + F2

## 3 Klawisze służące do formatowania znaków i akapitów

#### 3.1 Zmień rodzaj lub rozmiar czcionki

Zmień czcionkę: CONTROL + SHIFT + F Zmień rozmiar czcionki: CONTROL + SHIFT + P Zwiększ rozmiar czcionki: CONTROL + SHIFT + > Zmniejsz rozmiar czcionki: CONTROL + SHIFT + < Zwiększ rozmiar czcionki o 1 punkt: CONTROL + ] Zmniejsz rozmiar czcionki o 1 punkt: CONTROL + [

#### 3.2 Zastosuj formatowanie znaków

Zmień formatowanie znaków (polecenie Czcionka, Menu Format): CONTROL + D Zmień kasztę liter: SHIFT+F3 Formatuj litery jako wszystkie wersaliki: CONTROL + SHIFT + A Zastosuj pogrubienie: CONTROL + B Zastosuj podkreślenie: CONTROL + U Podkreśl słowa ale nie spacje: CONTROL + SHIFT + W Podwójne podkreslenie tekstu: CONTROL + SHIFT + D Zastosuj ukryte formatowanie tekstu: CONTROL + SHIFT + H Zastosuj kursywę: CONTROL + I Formatuj litery jako małe kapitaliki: CONTROL + SHIFT + K Zastosuj Indeks dolny (spacje automatyczne): CONTROL + EQUAL SIGN Zastosuj Indeks górny (spacje automatyczne): CONTROL + SHIFT + PLUS SIGN Usuń ręczne formatowanie znaków: CONTROL + SPACEBAR Zmień czcionkę zaznaczenia na czcionkę Symbol: CONTROL + SHIFT + Q

#### 3.3 Podgląd i kopiowanie formatów tekstu

Wyświetl znaki niedrukowane: CONTROL + SHIFT + \* (gwiazdka) Sprawdź formatowanie tekstu: SHIFT + F1 (następnie kliknij na tekst, którego formatowanie chcesz sprawdzić) Kopiuj formatowanie: CONTROL + SHIFT + C Wklej formatowanie: CONTROL + SHIFT + V

#### 3.4 Ustaw odstępy pomiędzy wierszami

Pojedyncze odstępy: CONTROL + 1 Podwójne odstępy: CONTROL + 2 Odstępy 1,5 wiersza: CONTROL + 5 Dodaj lub usuń odstęp jednego wiersza przed akapitem: CONTROL + 0 (zero)

#### 3.5 Wyrównaj akapity

Wyrównaj do środka: CONTROL + E Wyjustuj: CONTROL + J Wyrównaj do lewej: CONTROL + L Wyrównaj do prawej: CONTROL + R Wciecie akapitu od lewej: CONTROL + M Usuń wcięcie akapitu od lewej: CONTROL + SHIFT + M Utwórz wysunięcie: CONTROL + T Zlikwiduj wysunięcie: CONTROL + SHIFT + T Usuń formatowanie akapitu: CONTROL + Q

#### 3.6 Zastosuj style akapitu

Zastosuj styl: CONTROL + SHIFT + S Uruchom Autoformatowanie: ALT + CONTROL + K Zastosuj styl Normalny: CONTROL + SHIFT + N Zastosuj styl Nagłówek 1: ALT + CONTROL + 1 Zastosuj styl Nagłówek 2: ALT + CONTROL + 2 Zastosuj styl Nagłówek 3: ALT + CONTROL + 3 Zastosuj styl Lista: CONTROL + SHIFT + L

## 4 Klawisze służące do edycji i przenoszenia tekstu i grafiki

#### 4.1 Usuń tekst i grafikę

Usuń jeden znak po lewej: BACKSPACE Usuń jedno słowo po lewej: CONTROL + BACKSPACE Usuń jeden znak po prawej: DELETE Usuń jedno słowo po prawej: CONTROL + DELETE Wytnij zaznaczony tekst do Schowka: CONTROL + X Cofnij ostatnią czynność: CONTROL + Z Wytnij do Kolekcji: CONTROL + F3

#### 4.2 Kopiowanie i przenoszenie tekstu i grafiki

Kopiuj tekst lub grafikę: CONTROL + C Wyświetl schowek: CONTROL + C, CONTROL + C Przenieś tekst lub grafikę: F2 (then move the insertion point and press ENTER) Utwórz Autotekst: ALT+F3 Wklej zawartość Schowka: CONTROL + V Wklej zawartość do Kolekcji: CONTROL + SHIFT + F3 Kopiuj nagłówek lub stopkę zastosowaną w poprzedniej sekcji dokumentu: ALT+SHIFT+R

#### 4.3 Wstaw specjalne znaki

Pole: CONTROL + F9 Hasło Autotekstu: ENTER (po wpisaniu pierwszych kilku znaków Autotekstu oraz kiedy pojawi sie Podpowiedź) Podział wiersza: SHIFT + ENTER Podział strony: CONTROL + ENTER Podział kolumny: CONTROL + SHIFT + ENTER Łącznik opcjonalny: CONTROL + ŁĄCZNIK Łącznik nierozdzielający: CONTROL + SHIFT + ŁĄCZNIK Spacja nierozdzielająca: CONTROL + SHIFT + Spacja Znak zastrzeżenia praw autorskich: ALT + CONTROL + C Zastrzeżony znak towarowy: ALT + CONTROL + R Znak towarowy: ALT + CONTROL + T Wielokropek: ALT + CONTROL + Kropka

## 5 Zaznacz tekst i grafikę

Przytrzymując SHIFT i naciskając klawisz, który przenosi punkt wstawiania.

#### 5.1 Zaznacz tekst

Jeden znak po prawej: SHIFT + Prawa strzałka Jeden znak po lewej: SHIFT + Lewa strzałka Do końca słowa: CONTROL + SHIFT + Prawa strzałka Do początku słowa: CONTROL + SHIFT + Lewa strzałka Do końca wiersza: SHIFT + END Do początku wiersza: SHIFT + HOME Wiersz dalej: SHIFT + Strzałka w dół Wiersz wcześniej: SHIFT + Strzałka w górę Do końca akapitu: CONTROL + SHIFT + Strzałka w dół Do początku akapitu: CONTROL + SHIFT + Strzałka w górę Stronę dalej: SHIFT + PAGE DOWN Stronę wcześniej: SHIFT + PAGE UP Do początku dokumentu: CONTROL + SHIFT + HOME Do końca dokumentu: CONTROL + SHIFT + END Do końca okna: ALT + CONTROL + SHIFT + PAGE DOWN W całym dokumencie: CONTROL + A Do pionowego bloku tekstu: CONTROL + SHIFT + F8, a następnie użyj klawiszy ze strzałkami; naciśnij ESCAPE aby odwołać zaznaczenie Do określonego miejsca w dokumencie: F8 + klawisze ze strzałkami; naciśnij ESCAPE aby odwołać zaznaczenie

## 5.2 Zaznacz tekst i grafikę w tabeli

Zaznacz zawartość następnej komórki: TAB Zaznacz zawartość poprzedniej komórki: SHIFT + TAB Rozszerz zaznaczenie na sąsiadujące komórki: przytrzymaj SHIFT i naciskaj kilka razy klawisz ze strzałką Zaznacz kolumnę: Podświetl górną lub dolną komórkę kolumny. Przytrzymaj SHIFT i kilkakrotnie naciśnij Strzałkę w górę lub Strzałkę w dół Rozszerz zaznaczenie (lub blok): CONTROL + SHIFT + F8, a następnie używaj klawiszy ze strzałkami; naciśnij ESCAPE aby odwołać zaznaczenie Zmniejsz rozmiar zaznaczenia: SHIFT+F8 Zaznacz całą tabelę: ALT+5 na klawiaturze numerycznej (z wyłączonym NUM LOCK)

#### 5.3 Rozszerz zaznaczenie

Włącz tryb rozszerzania: F8 Zaznacz najbliższy znak: F8, a następnie przyciśnij Lewą strzałkę lub Prawą strzałkę Zwiększ rozmiar zaznaczenia: F8 (przyciśnij raz, aby zaznaczyć słowo, dwa razy, aby zaznaczyć zdanie, itp.) Zmniejsz rozmiar zaznaczenia: SHIFT + F8 Wyłącz tryb zaznaczania: ESCAPE

#### 6 Przenieś punkt wstawiania

Jeden znak po lewej: Lewa strzałka Jeden znak po prawej: Prawa strzałka Jedno słowo po lewej: CONTROL + Lewa strzałka Jedno słowo po prawej: CONTROL + Prawa strzałka Akapit wcześniej: CONTROL + Strzałka w górę Akapit dalej: CONTROL + Strzałka w dół Komórka po lewej (w tabeli): SHIFT + TAB Komórka po prawej (w tabeli): TAB Wiersz wcześniej: Strzałka w górę Wiersz dalej: Strzałka w dół Do początku wiersza: HOME Do końca wiersza: END Na początek okna: ALT + CONTROL + Strzałka w górę Na koniec okna: ALT + CONTROL + Strzałka w dół Ekran wcześniej (po przewinięciu): PAGE UP Ekran dalej (po przewinięciu): PAGE DOWN Do początku poprzedniej strony: CONTROL + PAGE UP Do początku następnej strony: CONTROL + PAGE DOWN Do początku dokumentu: CONTROL + HOME Do końca dokumentu: CONTROL + END Do poprzedniej poprawki: SHIFT + F5 Do miejsca punktu wstawiania, kiedy dokument został ostatni raz zamknięty: SHIFT+F5

#### 6.1 Poruszanie się po tabeli

Następna komórka wiersza: TAB Poprzednia komórka wiersza: SHIFT + TAB Pierwsza komórka wiersza: ALT + HOME Ostatnia komórka wiersza: ALT + END Pierwsza komórka kolumny: ALT + PAGE UP Ostatnia komórka kolumny: ALT + PAGE DOWN Poprzedni wiersz: Strzałka w górę Następny wiersz: Strzałka w dół

#### 7 Wstaw akapity i tabulatorów do tabeli

Nowy akapit w komórce: ENTER Tabulator w komórce: CONTROL+TAB

## 8 Klawisze służące do pracy z dokumentami

#### 8.1 Tworzenie, podgląd i zapisywanie dokumentów

Utwórz nowy dokument tego samego typu, co obecny lub ostatni dokument: CONTROL+N Otwórz dokument: CONTROL + O Zamknij dokument: CONTROL + W Podziel okno dokumentu: ALT + CONTROL + S Usuń podział okna dokumentu: ALT + SHIFT + C Zapisz dokument: CONTROL + S

#### 8.2 Znajdowanie, zastępowanie i przeglądanie tekstu

Znajdź tekst, formatowanie i specjalne elementy: CONTROL + F Powtórz Znajdź (Po zamknięciu okna Znajdź i zamień): ALT + CONTROL + Y Zamień tekst, określone formatowanie i specjalne elementy: CONTROL + H Przejdź do strony, zakładki, przypisu dolnego, tabeli, komentarza, grafiki lub innego miejsca: CONTROL + G Wróć do strony, zakładki, przypisu dolnego, tabeli, komentarza, grafiki lub innego miejsca: ALT + CONTROL + Z Przeglądaj dokument: ALT + CONTROL + HOME

#### 8.3 Cofanie i powtarzanie czynności

Odwołaj czynność: ESCAPE Cofnij czynność: CONTROL + Z Ponownie wykonaj lub powtórz czynność: CONTROL + Y

#### 8.4 Przełączanie do innego widoku

Przełącz do Układu wydruku: ALT + CONTROL + P Przełącz do Konspektu: ALT + CONTROL + O Przełącz do Widoku normalnego: ALT + CONTROL + N Poruszanie się pomiędzy dokumentem głównym a dokumentami podrzędnymi: CONTROL + \

## 9 Klawisze służące do recenzowania dokumentów

Wstaw komentarz: ALT + CONTROL + M Włącz lub wyłącz Śledzenie zmian: CONTROL + SHIFT + E Przejdź do początku komentarza: HOME Przejdź do końca komentarza: END Przejdź do początku listy komentarzy: CONTROL + HOME Przejdź do końca listy komentarzy: CONTROL + END

# 10 Klawisze służące do pracy z odsyłaczami, przypisami dolnymi i przypisami końcowymi

Zaznacz wprowadzenie spisu treści: ALT + SHIFT + O Oznacz hasło (cytat) wykazu źródeł: ALT + SHIFT + I Zaznacz wprowadzenie indeksu: ALT + SHIFT + X Wstaw przypis dolny: ALT + CONTROL + F Wstaw przypis końcowy: ALT + CONTROL + D

# **11 Klawisze służące do pracy z konspektem (wyłącznie w widoku Konspekt)**

Przenieś akapit na wyższy poziom: ALT + SHIFT + Lewa strzałka Przenieś akapit na niższy poziom: ALT + SHIFT + Prawa strzałka Przenieś do poziomu tekstu podstawowego: CONTROL + SHIFT + N Przenieś zaznaczone akapity wyżej: ALT + SHIFT + Strzałka w górę Przenieś zaznaczone akapity niżej: ALT + SHIFT + Strzałka w dół Rozszerz tekst w nagłówku: ALT + SHIFT + ZNAK PLUS Zwiń tekst pod nagłówkiem: ALT + SHIFT + ZNAK MINUS Rozszerz lub zwiń cały tekst lub wszystkie nagłówki: ALT + SHIFT + A lub gwiazdka (\*) na klawiaturze numerycznej Ukryj lub wyświetl formatowanie znaków: klawisz ukośnika (/) na klawiaturze numerycznej Pokaż pierwszy wiersz tekstu lub cały tekst: ALT + SHIFT + L Pokaz wszystkie nagłówki w stylu Nagłówek 1: ALT + SHIFT + 1 Pokaz wszystkie nagłówki do Nagłówka: ALT + SHIFT + N

## 12 Klawisze służące do wykonywania korespondencji seryjnej

Przed użyciem tych klawiszy, musisz najpierw przygotować główny dokument do korespondencji seryjnej. Podczas zastosowania polecenia korespondencji seryjnej: Scal sprawdzanie błędów: ALT + SHIFT + K Ustaw typ dokumentu korespondencji seryjnej: ALT + SHIFT + N Scal na drukarkę: ALT + SHIFT + M Edytuj dokument korespondencji seryjnej: ALT + SHIFT + E Wstaw pola korespondencji seryjnej: ALT + SHIFT + F

## 13 Klawisze służące do pracy ze stronami internetowymi

Wstaw hiperłącze: CONTROL + K Wróć do poprzedniej strony: ALT + Lewa strzałka Przejdź do następnej strony: ALT + Prawa strzałka Odśwież: F9

## 14 Klawisze do obsługi Asystenta Office

Aby wykonać większość z następujących czynności Asystent Office musi być włączony i widoczny. Jak wyświetlić Asystenta Office. Wyświetl balonik Asystenta: F1, jeśli Asystent się pokaże Zaznacz temat Pomocy na liście, którą wyświetli Asystent: ALT + numer (ALT+1 to pierwszy temat, ALT+2 drugi, itd.) Zobacz więcej tematów Pomocy: ALT + Strzałka w dół Zobacz poprzednie tematy Pomocy: ALT + Strzałka w górę Zamknij wiadomość lub wskazówkę Asystenta: ESCAPE Wybierz Pomoc programu Microsoft Word, następnie Spacja, pokaż Asystenta lub wyłącz Pomoc przy pomocy Kreatora, pokaż Asystenta w Kreatorze, lub wyłącz Pomoc Kreatorem: TAB (jeśli pokazuje się Kreator)

## 15 Klawisze okien i okien dialogowych

#### 15.1 Poruszanie się w obrębie i pomiędzy oknami dokumentu i programu

Przełącz do następnego programu lub okna dokumentu Microsoft Windows: ALT + TAB Przełącz do poprzedniego programu lub okna dokumentu Microsoft Windows: ALT + SHIFT + TAB

Pokaż Menu startowe Microsoft Windows: CONTROL + ESCAPE

Zamknij aktywne okno dokumentu: CONTROL + W

Przywróć rozmiar aktywnego okna dokumentu po tym, jak maksymalizowałeś okno: CONTROL + F5

Przełącz do następnego okna dokumentu Word: CONTROL + F6

Przełącz do poprzedniego okna dokumentu Word: CONTROL + SHIFT + F6

Wydaj polecenie Przenieś, kiedy okno dokumentu nie jest zmaksymalizowane (menu ikony dokumentu, pasek menu): CONTROL + F7, naciśnij klawisze strzałek, a następnie naciśnij ENTER

Wydaj polecenie Rozmiar, kiedy okno dokumentu nie jest zmaksymalizowane (menu ikony dokumentu, pasek menu): CONTROL + F8, naciśnij klawisze strzałek, a następnie naciśnij ENTER

Maksymalizuj okno dokumentu lub przywróć oknu jego poprzedni rozmiar i lokalizację: CONTROL + F10

## 15.2 Poruszanie się po oknie dialogowym

Przełącz do następnej karty okna dialogowego: CONTROL + TAB lub CONTROL + PAGE DOWN Przełącz do poprzedniego karty okna dialogowego: CONTROL + SHIFT + TAB lub CONTROL + PAGE UP

Przejdź do następnej opcji lub grup opcji: TAB

Przejdź do poprzedniej opcji lub grup opcji: SHIFT + TAB

Przejdź pomiędzy opcjami z zaznaczonej listy lub pomiędzy niektórymi opcjami z grupy opcji: Klawisze strzałek

Wykonaj czynność przypisaną do danego przycisku; zaznacz lub odznacz pole wyboru: Spacja W wybranej liście przejdź do następnej opcji, która rozpoczyna się od litery, którą wpisałeś: Klawisz litery

Wybierz opcję lub zaznacz lub odznacz pole wyboru obok litery podkreślonej w nazwie opcji: ALT + klawisz litery

Otwórz wybraną listę: ALT + Strzałka w dół (kiedy lista została zaznaczona)

Zamknij zaznaczoną listę: ESCAPE (kiedy lista została zaznaczona)

Wykonaj czynność przypisaną do domyślnego przycisku w oknie dialogowym: ENTER Odwołaj polecenie i zamknij okno dialogowe: ESCAPE

#### 15.3 Poruszanie się po okienku tekstowym i zaznaczanie tekstu

Przejdź do początku wiersza: HOME Przejdź do końca wiersza: END Przejdź o jeden znak na lewo lub prawo: Lewa strzałka lub Prawa strzałka Przejdź o jedno słowo na lewo lub prawo: CONTROL + Lewa strzałka lub CONTROL + Prawa strzałka

Zaznacz od punktu wstawiania do początku wiersza: SHIFT + HOME

Zaznacz od punktu wstawiania do końca wiersza: SHIFT + END

Zaznacz lub odwołaj zaznaczenie jednego znaku po lewej: SHIFT + Lewa strzałka Zaznacz lub odwołaj zaznaczenie jednego znaku po prawej: SHIFT + Prawa strzałka Zaznacz lub odwołaj zaznaczenie jednego słowa po lewej: CONTROL + SHIFT + Lewa strzałka Zaznacz lub odwołaj zaznaczenie jednego słowa po prawej: CONTROL + SHIFT + Prawa strzałka

## 16 Klawisze służące do pracy z oknami dialogowymi Otwórz i Zapisz jako

Wyświetl okno dialogowe Otwórz: CONTROL + F12 Wyświetl okno dialogowe Zapisz jako: F12 Przejdź do poprzedniego folderu: ALT + 1 Otwórz folder znajdujący się o poziom wyżej niż otwarty folder (przycisk Do góry o jeden poziom): ALT + 2 Zamyka okno dialogowe i otwiera Twoją stronę wyszukiwarki internetowej (przycisk Wyszukaj): ALT + 3 Usuń zaznaczony folder lub plik (przycisk Usuń): ALT + 4 Utwórz nowy pod-folder w otwartym folderze (przycisk Utwórz nowy folder): ALT + 5 Przełącz pomiędzy widokami Lista, Szczegóły, Właściwości, Podgląd (kliknij strzałkę obok widoków): ALT + 6 Pokaż menu Narzędzia (przycisk Narzędzia): ALT + 7 Uaktualnij pliki widoczne w oknie dialogowym Otwórz lub Zapisz jako (menu Plik): F5

## 17 Klawisze narzędzi

Uaktywnij pasek menu: F10

Wybierz następny lub poprzedni pasek narzędzi: CONTROL + TAB lub CONTROL + SHIFT + TAB

Wybierz następny lub poprzedni przycisk lub menu na pasku narzędzi: TAB lub SHIFT + TAB (kiedy pasek narzędzi jest aktywny)

Otwórz menu: ENTER (kiedy menu na pasku narzędzi zostało wybrane)

Wykonaj czynność przypisaną przyciskowi: ENTER (kiedy przycisk został wybrany) Wprowadź tekst do okna tekstowego: ENTER (kiedy okno tekstowe zostało wybrane) Wybierz opcję, która chcesz: ENTER (kiedy rozwijana lista okna została wybrana) Przejdź przez opcje w menu lub w rozwijanej liście: Klawisze ze strzałkami

## 18 Klawisze służące do wysyłania wiadomości poczty elektronicznej

Korzystaj a następujących klawiszy (jeżeli wysyłasz dokument lub wiadomość poczty elektronicznej) kiedy nagłówek wiadomości poczty jest aktywny. Aby uaktywnić nagłówek wiadomości poczty naciśnij SHIFT + TAB. Wyślij aktywny dokument lub wiadomość: ALT + S otwórz Książkę adresową: CONTROL + SHIFT + B Sprawdź nazwiska w wierszu Do, DW i UDW z książką adresową: ALT + K Otwórz książkę adresową w polu Do: ALT + . (kropka) Otwórz książkę adresową w polu DW: ALT + C Otwórz książkę adresową w polu UDW: ALT + B Przejdź do pola Temat: ALT + J

Otwórz okno dialogowe Opcje wiadomości w programie Microsoft Outlook (we wiadomości, menu Widok, polecenie Opcje): ALT + P

Utwórz flagę dla wiadomości: CONTROL + SHIFT + G

Zaznacz następne pole wyboru w nagłówku wiadomości lub w tekście dokumentu lub w wiadomości, kiedy ostatnie pole wyboru w nagłówku wiadomości jest aktywne: TAB Zaznacz poprzednie pole lub wybierz przycisk w nagłówku wiadomości: SHIFT + TAB